# **Chapter 2**

# **Depreciation Calculation**

#### **Objectives**

By the end of this chapter, you will be able to:

- Describe the Asset Management Depreciation Calculation process flow.
- Understand the Run Controls.
- Run the Depreciation Calculation batch process.

#### **Overview**

PeopleSoft Asset Management takes a flexible approach that allows you to set up depreciation criteria for financial and tax accounting. Transactions will be processed in the batch environment. An automated batch process will be scheduled to run this program. However, there may be a need to initiate Depreciation Calculation on an ad-hoc basis during month-end close. This chapter discusses the options of the ad-hoc process.

# (DEPR)eciation (CALC)ulation

The Depreciation Calculation process involves one page:

• Request

### How the system calculates depreciation

- Calculates "Begin Depreciation Date" (in-service + convention).
- Calculates remaining life and value (calculation type).
- Calculates annual depreciation.
- Calculates period depreciation allocation.
- Calculates any prior period depreciation (trans date).

| University <sub>of</sub>    |                 |                               |                |                 |                             |                        |             |
|-----------------------------|-----------------|-------------------------------|----------------|-----------------|-----------------------------|------------------------|-------------|
| Colorado                    |                 |                               |                |                 |                             |                        |             |
| Menu 🗖                      |                 |                               |                |                 |                             |                        |             |
| Mu Foueritee                |                 |                               |                |                 |                             |                        |             |
| > Imaging                   |                 |                               |                |                 |                             |                        |             |
| > Renorte                   | Asset           | Depreciation Period Deprec    | tiation        |                 |                             |                        |             |
| Set Un Financials/Supply    | / 1.0001        |                               |                |                 |                             |                        |             |
| Chain                       | Unit: UC        |                               | Mountain Daga  | arab Otation II | ant Statue                  | In Contine             |             |
| General Ledger              | <b>Unit:</b> 00 | B Asset ID. 00000000000       | wountain Rese  | arch Station H  | USI Status.                 | In Service             |             |
| Accounts Payable            | Book            |                               |                |                 | Find   Vie                  | w All 🔰 First 🗹 1 of 1 | 🕑 Las       |
| Accounts Receivable         | Deek No         | mar 0.088 0                   |                |                 |                             | Currowar               |             |
| Asset Management            | BUUK Na         | me: CORP Corporate Bo         | юк             |                 |                             | currency:              | USD         |
| D Owned Assets              | Depre           | ciation Attributes            |                |                 |                             |                        |             |
| D Leased Assets             | - Not De        | vok ) falue                   |                |                 |                             |                        |             |
| Send/Receive Information    | ~ Net Bu        |                               |                |                 |                             |                        |             |
| Colculate Depreciation      | Cost:           |                               | 456,110.53     |                 | As Of Fiscal Year: 20       | 11 🗾 Period:           | 9           |
| Review Cost/Depreciation    | Salvag          | e Value:                      | 0.00           |                 | ,                           |                        |             |
| - Asset Book History        | Accum           | Depr:                         | 139 683 85     |                 |                             |                        |             |
| - Accet Depresiation        | Not Do          |                               | 240,000.00     |                 |                             | Calculate NE           | ev 📔        |
| - Cost History              | Net BU          | uk value:                     | 310,420.08     |                 |                             |                        |             |
| - Depr Summary by Cost      |                 |                               |                |                 |                             |                        | _           |
| Type                        | Yearly D        | epreciation                   |                | <u>Custom</u>   | ize   Find   View All   🏭 🛛 | 🔄 First 🕙 1-18 of 29 🎚 | Last        |
| - Inflation History         | Year            | Depreciation Amount Fund Code | Organization E | Program Sub     | class Droject               | Category               | <u>Cost</u> |
| D Accounting Entries        | rear            | Depreciation Amount Tuna Code |                | <u>Code</u>     | -cidaa <u>Froject</u>       | Category               | <u>Type</u> |
| D Service and Repair        | 2011            | 142,534.54 74                 | 10105 1        | 0814            |                             | BLDGS                  | N           |
| D Physical Inventory        | 2012            | 11.402.76 74                  | 10105 1        | 0814            |                             | BLDGS                  | N           |
| D Mass Change               | 2013            | 11 402 76 74                  | 10105 1        | 0814            |                             | BLDGS                  | N           |
| D Archive Asset Information | 2013            | 11,402.70 74                  | 10105 1        | 0014            |                             | BLDOG                  | N N         |
| D Capital Acquisition       | 2014            | 11,402.76.74                  | 10105 1        | 0814            |                             | BLDGS                  | IN          |
| Planning                    | 2015            | 11,402.76 74                  | 10105 1        | 0814            |                             | BLDGS                  | N           |
| V Reports                   | 2016            | 11,402.76 74                  | 10105 1        | 0814            |                             | BLDGS                  | N           |
| - Search for an Accet       | 2017            | 11,402.76 74                  | 10105 1        | 0814            |                             | BLDGS                  | N           |
| - Print an Asset            | 2018            | 11.402.76 74                  | 10105 1        | 0814            |                             | BLDGS                  | N           |
| Banking                     | 2019            | 11 402 76 74                  | 10105 1        | 0814            |                             | BLDGS                  | N           |
| Billing                     | 2013            | 11,402.70.74                  | 10105 4        | 0014            |                             | BLDOG                  | N           |
| Cash Management             | 2020            | 11,402.76.74                  | 10105 1        | 0014            |                             | BLUGS                  | N           |
| Customer Contracts          | <u>2021</u>     | 11,402.76 74                  | 10105 1        | 0814            |                             | BLDGS                  | N           |
| Customers                   | 2022            | 11,402.77 74                  | 10105 1        | 0814            |                             | BLDGS                  | Ν           |
| Grants                      | 2023            | 11,402.76 74                  | 10105 1        | 0814            |                             | BLDGS                  | N           |
| Items                       | 2024            | 11,402.77 74                  | 10105 1        | 0814            |                             | BLDGS                  | N           |
| Projects                    | 2025            | 11 402 76 74                  | 10105 1        | 0814            |                             | BLDGS                  | N           |
| Purchasing                  | 2020            | 11 402 77 74                  | 10105 4        | 0014            |                             | BLDCC                  | N           |
| Netine Integration Rules    | 2020            | 11,402.77.74                  | 10105          | 0014            |                             | BLDGS                  | IN          |
| FDM                         | <u>2027</u>     | 11,402.76 74                  | 10105 1        | 0814            |                             | BLDGS                  | N           |
| Background Processes        | <u>2028</u>     | 11,402.77 74                  | 10105 1        | 0814            |                             | BLDGS                  | Ν           |
| Duringround ricoroooo       |                 |                               |                |                 |                             |                        |             |

This is a Depreciation Inquiry showing the annual depreciation schedule created by the AMPDCALC process. This schedule is initially created when the ADD transaction is processed. All subsequent financial transactions will have some impact on this schedule which requires the AMDPCALC process to be run for all financial transactions.

#### **Transaction Status**

From the time an asset transaction is entered until it is processed in batch, the transaction has a status. The status changes according to the transaction's stage of processing. It is important to know the different statuses of your transactions to ensure they're processed successfully. Each asset financial transaction has two status flags – one for depreciation, and one for accounting entries. Each flag uses the same values as outlined below.

PeopleSoft Asset Management uses the following status codes:

| Status Codes | Explanation                                                                                                    |
|--------------|----------------------------------------------------------------------------------------------------|
| Р            | Pending                                                                                                    |
|              | The batch process has not yet run on this transaction. The system will place all transactions in a pending status upon being saved*.                                                                                                  |
| С            | Complete                                                                                                    |
|              | The batch process has been run successfully on this transaction.                                                                                                    |
| Ν            | Never                                                                                                    |
|              | The batch process will never run on this transaction. This status<br>is reserved for accounting entry processing on the tax books.<br>Because we do not interface tax accounting entries to PSGL,<br>there is no need to create them. |

## **Run Control ID**

A Run Control is a parameter interface that allows you to store runtime parameters for a batch program/process. These parameters can be set by the operator to "customize" the way that the job executes, or to limit the data that is processed. Run controls are operator specific, and you may create many run controls for each process if needed. All processes (programs, reports, etc) use run-controls in PeopleSoft.

NOTE: The Run Control ID will hold up to 30 characters and existing run controls may not be deleted.

## Walkthrough

Go > Asset Management > Calculate Depreciation > Asset Depreciation > Calculate

Enter a valid Run Control ID and click Search/Add.

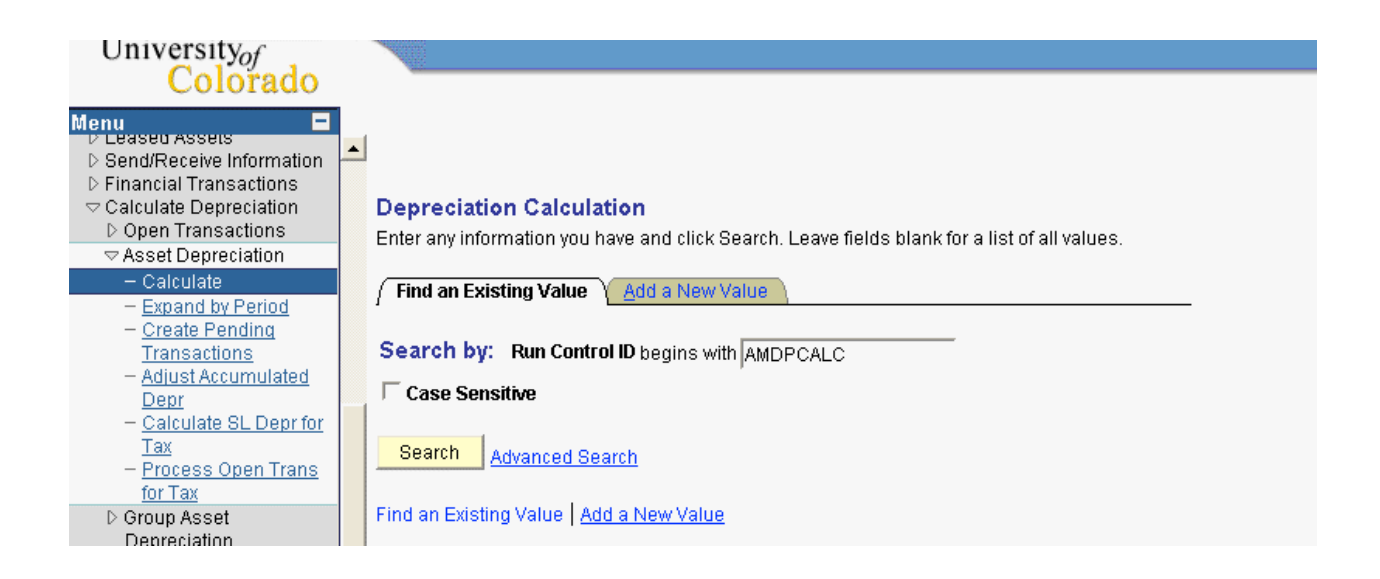

For the Depreciation Calculation process, you can select a single transaction, or a range of open transactions for the Business Unit.

| University                                |   |                   |                     |                    |          |                      |                     |
|-------------------------------------------|---|-------------------|---------------------|--------------------|----------|----------------------|---------------------|
| Colorado                                  |   | N.C.              |                     |                    |          |                      |                     |
| Colorado                                  |   |                   |                     |                    |          |                      |                     |
| Menu 🗖                                    |   |                   |                     |                    |          |                      |                     |
| V Leased Assets                           |   |                   |                     |                    |          |                      |                     |
| D Send/Receive Information                |   |                   |                     |                    |          |                      |                     |
| Financial Transactions                    |   |                   |                     |                    |          |                      |                     |
|                                           | 1 | / Run Depreciatio | on Calculation      |                    |          |                      |                     |
| D Open Transactions                       |   |                   |                     |                    |          |                      |                     |
| Asset Depreciation                        |   |                   |                     |                    |          |                      | Run                 |
| – Calculate                               |   | Run Control ID:   | AMDPCALC            | <u>Report Man</u>  | ager Pr  | <u>ocess Monitor</u> | rtun                |
| <ul> <li>Expand by Period</li> </ul>      |   |                   |                     |                    |          |                      |                     |
| - Create Pending                          |   |                   |                     |                    |          |                      |                     |
| Transactions                              |   | Request           |                     | Find I             | View All | First 🛃 1 of         | 1 🕩 Last            |
| <ul> <li>Adjust Accumulated</li> </ul>    |   |                   |                     | ·                  |          |                      |                     |
| Depr                                      |   | *Doguost ID:      | 1                   |                    | Alwavs   | -                    | + -                 |
| <ul> <li>Calculate SL Depr for</li> </ul> |   | Request iD.       | 1.                  | Process Frequency. | , -      |                      |                     |
| Тах                                       |   |                   |                     |                    |          |                      |                     |
| <ul> <li>Process Open Trans</li> </ul>    |   |                   | Process in Parallel |                    |          |                      |                     |
| for Tax                                   |   | Dun Ontiono       |                     |                    |          |                      |                     |
| ▷ Group Asset                             |   | Run Options       |                     |                    |          |                      |                     |
| Depreciation                              |   | Unit              |                     |                    |          |                      |                     |
| What-If Scenarios                         |   | Unit.             | JOCD 🔍              |                    |          |                      |                     |
| - Depreciation Process                    |   |                   |                     |                    |          |                      |                     |
| Log                                       |   | BOOK Name:        | JCORP 🔍             |                    |          |                      |                     |
| Review Cost/Depr Activity                 |   |                   |                     |                    |          |                      |                     |
| Accounting Entries                        |   | From Asset:       | 000000007408 🔍      | To:  0000000828    | 63 🔍     |                      |                     |
| Service and Repair                        |   |                   |                     |                    |          |                      |                     |
| D Physical Inventory                      |   |                   |                     |                    |          |                      |                     |
| ▷ Mass Change                             |   |                   |                     |                    |          |                      |                     |
| Archive Asset Information                 |   |                   |                     |                    |          |                      |                     |
| Capital Acquisition                       |   | E Save . Ref      | urp to Search       |                    |          | E. Add               | El Indate Display   |
| Planning                                  |   | - Save 42( Nei    | Wheresh             |                    |          | Et Aug               | - obriares pishia y |
| D Reports                                 |   |                   |                     |                    |          |                      |                     |

Click on the Run button to run this process. The next page will be the Scheduler Request as seen on the following page.

# **Process Scheduler Request**

| University <sub>of</sub><br>Colorado                                                                          |                   |                    |           |                |                  |                     |                |                                  |
|----------------------------------------------------------------------------------------------------|-------------------|--------------------|-----------|----------------|------------------|---------------------|----------------|----------------------------------|
| Menu<br>> Leaseo Assets<br>> Send/Receive Information<br>> Financial Transactions<br>> Calculate Depreciation | Process Schedu    | ler Request        |           |                |                  |                     |                |                                  |
| Open Transactions     Asset Depreciation                                                                      | User ID:          | R02368             |           | Run C          | ontrol ID: AMDRO | ALC:                |                |                                  |
| - Calculate                                                                                                   |                   | T(02500            |           |                |                  | ~~LO                |                |                                  |
| - Create Pending                                                                                              | Server Name:      | PSUNX 🗾            | Run Date: | 03/11/20       | 11 🛐             |                     |                |                                  |
| Transactions                                                                                                  | Recurrence:       | -                  | Run Time: | 1:45:15P       | M R              | eset to Current Dat | te/Time        |                                  |
| - Adjust Accumulated                                                                                          |                   |                    |           | ,              |                  |                     |                |                                  |
| Depr                                                                                                    | Time Zone:        |                    |           |                |                  |                     |                |                                  |
| <ul> <li>Calculate SL Depr for</li> </ul>                                                                     | Process List      |                    |           |                |                  |                     |                |                                  |
| Tax                                                                                                    | Select Descriptio | <u>n</u>           | Proce     | <u>ss Name</u> | Process Type     | <u>*Type</u>        | <u>*Format</u> | <b>Distribution</b>              |
| <ul> <li>Process Open Trans<br/>for Tax</li> </ul>                                                            | Calculate I       | Depreciation       | AMDP      | CALC           | SQR Process      | Web 💌               | PDF            | <ul> <li>Distribution</li> </ul> |
| ▷ Group Asset                                                                                                 | Calculate I       | Depreciation       | AMDP      | СЈОВ           | PSJob            | (None) 🔻            | (None)         | Distribution                     |
| Depreciation                                                                                                  |                   |                    |           |                |                  |                     |                |                                  |
| Vhat-If Scenarios                                                                                             | Calculate         | Depreciation - UDM | AMDP      | CUDM           | SQR Process      | Web 🔽               | PDF            | <ul> <li>Distribution</li> </ul> |
| <ul> <li><u>Depreciation Process</u></li> <li>Log</li> </ul>                                                  |                   |                    |           |                |                  |                     |                |                                  |
| ▷ Review Cost/Depr Activity                                                                                   | 01/ 0 000         | al Defrech         |           |                |                  |                     |                |                                  |
| D Accounting Entries                                                                                          |                   | el Reiresh         |           |                |                  |                     |                |                                  |
| D Service and Repair                                                                                          |                   |                    |           |                |                  |                     |                |                                  |

Click the Select checkbox on the AMDPCALC SQR Process, and click OK to submit the job to run immediately. You may alter the time and date parameters to schedule the job to run later.

| Field              | Description                                |
|--------------------|--------------------------------------------|
| Run Location       | Click on Server for the run location.      |
| Output Destination | Click on File, Printer or Window.          |
| File/Printer       | Enter the File/Printer name.               |
| Run Date           | Defaults to the current date.              |
| Run Time           | Defaults to the current time.              |
| Time Zone          | Allows you to select a relative time zone. |

#### Go > PeopleTools > Process Scheduler Process Monitor

View the status of your request. Click on the Refresh button to refresh the view.

| University of<br>Colorado                                                                                                    | • | Proce         | ess List 🔪 🧕      | erver List       |         |                 |             |            |                 | _             |                   |                 |                      |
|----------------------------------------------------------------------------------------------------|---|---------------|-------------------|------------------|---------|-----------------|-------------|------------|-----------------|---------------|-------------------|-----------------|----------------------|
| - Calculate                                                                                                    |   | Heor          | ID: D02260        |                  | Type:   |                 | -           | act:       | 2 Day           | /s <b>-</b> F | efresh            |                 |                      |
| - Expand by Period                                                                                                    |   | Carri         | <b>D.</b> [R02300 |                  | Type.   |                 |             | Lasi.      | - 3   Da;       |               |                   |                 |                      |
| Transactions                                                                                                    |   | Serve         | er:               |                  | Name:   |                 |             | Instance:  |                 |               |                   |                 |                      |
| - Adjust Accumulated                                                                                                    |   | Statu         | ıs:               | •                | Status  |                 | -           |            | I∕ Save (       | On Refresh    |                   |                 |                      |
| <u>Depr</u><br>– Calculate SL Depr for                                                                                           |   | Proces        | ss List           |                  |         |                 |             | <u>c</u>   | <u>ustomize</u> | Find   View   | All J 🛄 🛛 Firs    | st 🖪 1-11 of 1- | 🕩 Last               |
| Tax<br>— Brosses Open Trans                                                                                                    |   | <u>Select</u> | Instance Sec      | <u>1. Proces</u> | s Type  | Process<br>Nome | <u>User</u> | Run Date   | e/Time          |               | <u>Run Status</u> | Distribution    | <sup>1</sup> Details |
| for Tax                                                                                                    |   | -             | 1026522           | 000 B            |         | AMDROALO        | 000060      | 0.00/44/00 | 111 1-45-1      | 6DM           | Russess           | NIA             | Detaile              |
| D Group Asset                                                                                                    |   | -             | 4030322           | SURF             | locess  | AMOFCALC        | R02300      | 03/11/20   | A4 4.00.0       |               | Outress           | Director of     | Details              |
| Depreciation Depreciation                                                                                                    |   | -             | 4036518           | SQR P            | rocess  | AMAEDIST        | R02368      | 3 03/10/20 | 011 4:28:3      | 34PM          | Success           | Posted          | Details              |
| - Depreciation Process                                                                                                    |   |               | 4036517           | SQR P            | rocess  | AMAEDIST        | R02368      | 3 03/10/20 | 011 4:24:2      | 20PM          | Error             | Posted          | <u>Details</u>       |
| Log<br>N Review Cost/Depr Activity                                                                                               |   |               | 4036516           | SQR P            | rocess  | AMPS1000        | R02368      | 3 03/10/20 | )11 11:28:      | 18AM          | Success           | Posted          | <u>Details</u>       |
| D Accounting Entries                                                                                                    |   |               | 4036514           | SQR P            | rocess  | AMDPCALC        | R02368      | 3 03/10/20 | )11 11:22:      | 39AM          | Success           | Posted          | <u>Details</u>       |
| D Service and Repair D Revoiced Inventory                                                                                        |   |               | 4036513           | SQR P            | rocess  | AMIF1000        | R02368      | 3 03/10/20 | )11 11:16:      | 58AM          | Success           | Posted          | <u>Details</u>       |
| D Mass Change                                                                                                    |   |               | 4036510           | SQR P            | rocess  | AMIF1000        | R02368      | 3 03/10/20 | )11 11:09:      | 26AM          | Success           | Posted          | Details              |
| D Archive Asset Information D Capital Association                                                                                |   |               | 4036509           | SQR P            | rocess  | AMIF1000        | R02368      | 3 03/10/20 | )11 11:02:      | 52AM          | Error             | Posted          | Details              |
| Planning                                                                                                    |   | Г             | 4036497           | SQR P            | rocess  | AMDPCALC        | R02368      | 3 03/09/20 | )11 12:24:      | 28PM          | Success           | Posted          | Details              |
| D Reports<br>– Asset Management Home                                                                                             |   | Γ             | 4036496           | SQR P            | rocess  | AMIF1000        | R02368      | 3 03/09/20 | )11 11:12:      | 39AM          | Success           | Posted          | Details              |
| - Search for an Asset                                                                                                    |   | Г             | 4036485           | SQR P            | rocess  | AMIF1000        | R02368      | 3 03/08/20 | )11 3:28:1      | 3PM           | Success           | Posted          | Details              |
| - <u>Frint an Asset</u> D Banking D Gash Management C Cash Management C Customer Contracts C Customers D Grants D Grants D Items | 9 | <u>Go bac</u> | k to Deprecial    | ion Calc         | ulation |                 |             |            |                 |               |                   |                 |                      |

#### **REVIEW QUESTIONS**

- 1. Tell us how the system calculates depreciation.
- 2. What parameters are required to run the DEPR CALC process?
- 3. What page do you find the Refresh Button to refresh your view of the status of your request?
- 4. Is it possible to process DEPR CALC for another Business Unit? If so, how would you do this?